# GSM 固定无线电话机(信息机)

## HR2288(3)/G

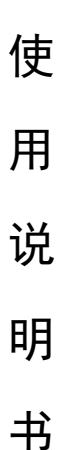

福建鑫诺通讯技术有限公司 FUJIAN XINOCOMM TECHNOLOGIES CO., LTD.

| 伊用况明士 |
|-------|
|-------|

目录

| 简 介                            | 1  |
|--------------------------------|----|
| 注意事项                           | 4  |
| 安全须知                           | 5  |
| 1 开始使用                         | 6  |
| 1.1 安装 SIM 卡                   | 6  |
| 1.2 川/天祝         2 通话功能        |    |
| 2.1 拨打电话                       | 8  |
| 2.1.1 固定网市话拨号                  | 8  |
| 2.1.2 <i>固定网长途拨号</i>           | 9  |
| 2.1.3 手机间的孩号<br>2.1.4 蛙礁长鹿马冠雉号 | 9  |
| 2.1.4 <i>衍然长度亏吗扳亏</i>          | 10 |
| 2.2 设引电话<br>2.3 紧急呼叫           | 10 |
| 2.4 公话计费功能                     | 10 |
| 3 输入文字                         | 11 |
| 3.1 输入屏幕                       | 11 |
| 3.2 切换输入法                      | 12 |
| 3.3 拼音输入法                      | 12 |
| 3.4 输入大写英文、小写英文                | 13 |
| 3.5 输入数字、空格、符号和标点              | 13 |
| 3.6 手写输入                       | 14 |
| 5 快拨                           | 18 |

| 6 短信息       | 21 |
|-------------|----|
| 6.1 农信通收件箱  | 22 |
| 6.2 收件箱     |    |
| 6.3 发件箱     | 23 |
| 6.4 失败箱     | 23 |
| 6.5 写信息     | 23 |
| 6.6 通知箱     |    |
| 6.7 短信文件夹   |    |
| 6.8 电子黑板    |    |
| 6.9 短信查找    |    |
| 6.10 删除所有   |    |
| 6.11 短信设置   |    |
| 6.12 远程组名查询 |    |
| 6.13 远程用户查询 |    |
| 6.14 远程短信转发 | 29 |
| 7 电话本       |    |
| 71浏览        | 30 |
| 7.1 内纪      | 30 |
| 73添加        | 31 |
| 7.5 删除      | 32 |
| 7.6 容量显示    | 33 |
|             |    |
| 8 通话记录      | 34 |
| 8.1 未接来电    |    |
| 8.2 已接来电    |    |
| 8.3 已拨电话    |    |
| 8.4 话单统计    |    |
| 8.5 删除通话记录  |    |

| 9 | 设置                                       | 36 |
|---|------------------------------------------|----|
|   | 9.1 音量调节                                 | 36 |
|   | 9.2 闹钟                                   | 37 |
|   | 9.3 时间日期                                 | 38 |
|   | 9.4 月历                                   | 38 |
|   | 9.5 屏幕设置                                 | 42 |
|   | 96旋律洗择                                   | 43 |
|   | 9.7 恢复出厂设置                               | 44 |
|   | 98 用户设置                                  | 45 |
|   |                                          | 10 |
| 1 | ) 通话服务                                   | 49 |
|   | 10.1 网络洗择                                | 49 |
|   | 10.2 呼叫转移                                | 50 |
|   | 10.3 呼叫等待                                | 51 |
|   | 10.4 夫话隐号                                | 52 |
|   |                                          | 52 |
| 1 | 电 池                                      | 53 |
|   | 11.1 电池的充电                               | 53 |
|   | 112 电池的使用                                | 53 |
|   | 113 由量的指示                                | 53 |
|   | 11.5 心室[1]][1/                           | 55 |
| 1 | !常见问题                                    | 54 |
| 귿 | - 8 <b>8</b>                             | 56 |
| ~ | -71 •••••••••••••••••••••••••••••••••••• | 50 |

-4-

## 简介

感谢您选择使用本公司的产品 HR2288(3)/G GSM 固定无线 电话机(以下又称信息机)。为了安全、有效地使用您的 HR2288(3)/G GSM 固定无线电话机,请仔细阅读和理解下列规 则和说明。

一、基本工作原理

HR2288(3)/G 是基于 GSM 蜂窝网络的信息机,以微处理器 为核心,结合 GSM 蜂窝网络收发模块、高增益的天线,具有较 高的发射功率和接收灵敏度、友好的操作界面、灵活的功能设 置。

| 序号 | 参数项目   |    | 技术要求                                                  |
|----|--------|----|-------------------------------------------------------|
| 1  | 外形     | 尺寸 | $239$ mm $\times 195$ mm $\times 90$ mm               |
| 2  | 重      | 垦  | 0.8kg                                                 |
| 3  | 操作系统   |    | ThreadX 操作系统                                          |
| 4  | 显示屏    |    | 单色 128×64 液晶屏                                         |
| 5  | CPU 性能 |    | 32 位 RISC, 主频:66M                                     |
| 6  | 工作     | 上行 | $890{\sim}915~{\rm MHz}$ , $1710{\sim}1755~{\rm MHz}$ |
| 0  | 频段     | 下行 | 935~960 MHz, 1805~1850 MHz                            |
| 7  | 发射功率   |    | 33 dBm                                                |
| 8  | 接收灵敏度  |    | -104 dBm                                              |
| 9  | 天线增益   |    | 2 dBi                                                 |
| 10 | 环境温度   |    | 0°C~50°C                                              |

二、主要技术参数

使用说明书

| 11 | 相对湿度 | <90%                  |  |
|----|------|-----------------------|--|
| 12 | 大气压力 | 86 kPa $\sim$ 106 kPa |  |
| 13 | 供电   | AC220 V±10%           |  |
| 14 | 后备电源 | 通话时间2小时,待机24小时        |  |

三、外观

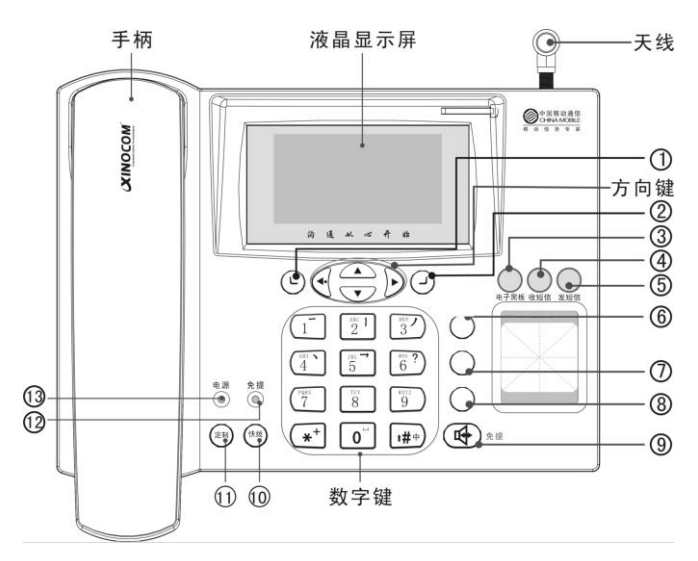

信息机正面图

-2-

使用说明书

| 按 | 键定义如卜*: |           |       |
|---|---------|-----------|-------|
| 1 | 左功能     | 8         | 重拨    |
| 2 | 右功能     | 9         | 免提    |
| 3 | 电子黑板    | (10)      | 快拨    |
| 4 | 收短信     | $\square$ | 业务定制  |
| 5 | 发短信     | 12        | 免提指示灯 |
| 6 | 返回      | 0         | 电源指示灯 |
| 7 | 拨号      |           |       |

<sup>★</sup> 快捷键①的功能定义会因地区版本不同而有所差 异,具体功能请查阅插页。

-3-

## 注意事项

个人

在使用包括信息机在内的射频设备时可能会对一些屏蔽性 能不好的医用设备造成干扰,如助听器和心脏起搏器。请远离 这些物体或关闭信息机。

在油料仓库、化学工厂等有爆炸性气体或爆发性生产过程 的地点,应密切注意射频设备的使用限制。您的信息机处于待 机状态时,仍会发射电磁信号。若有要求,您应该关闭信息机。

在安装天线时,先将天线垂直安放后再顺时针方向旋紧螺母。当天线处于不垂直状态时应先逆时针方向旋松螺母后调整 天线处于垂直状态,再顺时针方向旋紧螺母,切忌不可在螺母 旋紧时直接旋转天线来调整天线方向。

在信息机出现故障时,用户应该及时和维护人员或代办点 联系,不可以自行拆开设备。在保修期内,如果用户自行拆机, 本公司将视为人为损坏而收取维护费用。

### 信息机

您的信息机会产生电磁场,请不要放置在一些诸如计算机 磁盘之类的磁存储媒质附近。

在电视、收音机和个人计算机等电器设备附近使用信息机 可能会引起干扰,从而影响信息机的性能。

请不要将您的信息机暴露在强烈日光之下,高温会缩短电 子器件的寿命、损坏电池、弄弯或熔化某些塑料件。

保持信息机干燥,远离雨水、湿气和含有腐蚀电子电路的 矿物质的液体。

-4-

### 电池

请勿将电池设备短路,这将会损坏电池,产生热量并可能 引起火灾。

禁止将电池丢入火中,以免引起爆炸。应将废旧电池返还 给供应商或是放在指定的回收点,不要放在家庭垃圾中。

### ★ 警告:假如电池破损,应避免接触其内部。若是接 触到皮肤,应用大量的水冲洗,在必要的情况下, 应寻求医生帮助。

## 安全须知

如果您的信息机丢失或被窃,请立即通知运营部门或代销 点,以禁用信息机和 SIM 卡。这将使您免受他人冒打电话带来 的经济损失。

为使您的信息机免受误用,请采取防范措施,如:设置好 SIM 卡密码,并在他人知道时及时修改。

-5-

# 1 开始使用

1.1 安装 SIM 卡

运营商(如中国移动、中国联通等)将为您的电话提供一个 插入式的 SIM 卡(用户识别卡)。SIM 卡是您进入数字 GSM 网 络的钥匙。为了防止丢失和损坏卡中的信息,应避免触摸金属 平面区域,并将 SIM 卡放在远离电、磁的地方。SIM 卡一旦损 坏,您将不能进入 GSM 网络。SIM 卡一般放在一个卡片中,在 装配之前,必须小心将其取出。

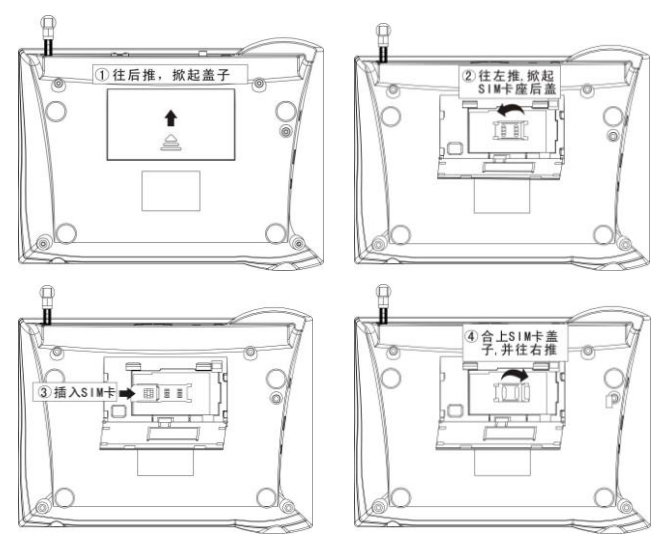

图 1.1 插入 SIM 卡 的过程

使用说明书

SIM 卡位于信息机背面的 SIM 卡座内。打开小盖,将 SIM 卡完全插入卡槽,插入时请确认 SIM 金属接触面向下并使 SIM 卡的切角对准 SIM 卡座的对应切角。确定插好了 SIM 卡后,盖 好盖子。

取出 SIM 卡。请先关机,过程跟插入时相似:打开盖子,将 SIM 卡从卡槽中取出。

### ★ 警告:取出 SIM 卡之前一定要关闭信息机,否则 SIM 卡可能损坏。

### 1.2 开/关机

将电源开关拨到"开"的位置,信息机开启。一系列初始化成功后,出现待机屏(见图1.2),正常开机。
将电源开关拨到"关"的位置,信息机关闭。

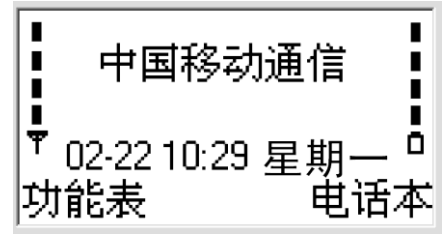

图 1.2 待机屏

-7-

## 2 通话功能

信息机设置完成后,您就可以拨打或接听电话了。本节提 供您所需要的所有基本信息。

2.1 拨打电话

本产品支持正常拨号和自动拨号两种拨号方式。

正常拨号:按完号码,加拨拨号键,开始呼叫。
 自动拨号:免提或摘机拨号,按完号码,不按拨号
 键,延时 N 秒后,自动开始呼叫(N 可在菜单速拨延时里设定,详见后续章节)。

2.1.1 固定网市话拨号

如对方的电话号码为"23456789",拨号屏和呼叫屏分别 如图 2.1、图 2.2 所示。

- 待机屏下,开始拨"23456789 + **拨号**"。

摘机(或按 免提)键)听到拨号音后,开始拨
 "23456789",延时N秒后,自动开始呼叫。

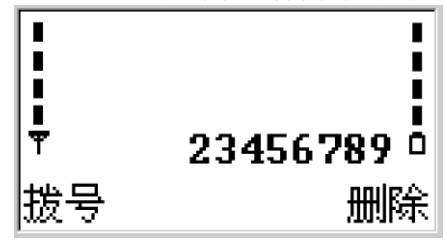

#### 图 2.1 拨号屏

-8-

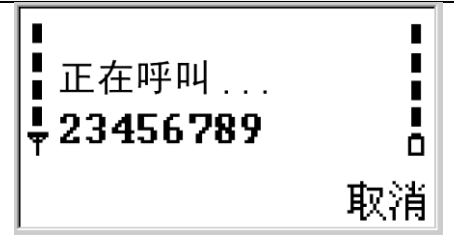

图 2.2 呼叫屏

2.1.2 固定网长途拨号

如对方的电话号码为"010-23456789", 拨号屏和呼叫屏 与图 2.1、图 2.2 类似。

- 待机屏下,开始拨 "010-23456789 + **拨号**"。如 终端设有 IP 接入号,系统会自动插入,这样所拨打的长 途就会按 IP 电话标准收费,以节省您的通话费用。

摘机(或按 免提)键)听到拨号音后,开始拨
 "010-23456789",延时N秒后,自动开始呼叫。

2.1.3 手机间的拨号

如对方的电话号码为"13005000000", 拨号屏和呼叫屏与 图 2.1、2.2 类似。

待机屏下,开始拨"13005000000 + 拨号"。

摘机(或按**免提**键)听到拨号音后,开始拨 "13005000000",延时N秒后,自动开始呼叫。

-9-

注意:打外地手机是否在原手机号码前加拨"0"请 \* 咨询当地移动网络运营商。

#### 2.1.4 特殊长度号码拨号

特殊长度号码拨号,例:在福州拨打北京"010114"

- 待机屏下,开始拨"010114 + **拨号**"。
- 摘机(或按 免提 键)听到拨号音后,开始拨
   "010114",延时N秒后,自动开始呼叫。

2.2 接听电话

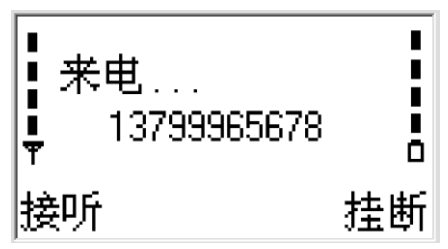

#### 图 2.3 来电时

当有新来电时,电话会显示姓名、电话号码(见图 2.3)。 当电话振铃响且屏幕上提示来电时,按下 **免提** 键或摘手柄接 听来电,按 **挂断** 拒接来电。

2.3 紧急呼叫

如果您处在网络覆盖范围内,可以呼叫110、119 等紧急电话。

### 2.4 公话计费功能

如果用户使用的是公话类型的信息机<sup>\*\*</sup>,通话过程中会显示 通话时长和通话费用。话费取决于具体的地区版本。

## 3 输入文字

本信息机支持 T9 输入,可输入中文拼音、英文(大小写)、 数字、符号。

3.1 输入屏幕

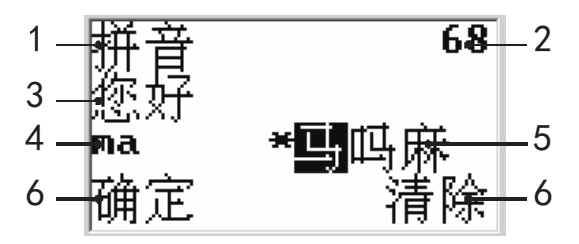

图 3.1 输入屏幕

输入屏幕中的标号(1-6)说明如下:

1 **指示符号区**:显示您当前所用输入方法的指示符号。图 3.1 中的指示符号表明当前使用的是拼音输入法。信息机中的 输入法提示符号和输入模式的对照关系见下表。

| 输入法提示符号 | 输入法模式 | 备注         |
|---------|-------|------------|
| 拼音      | T9 拼音 | 按 * 键调出符号表 |
| ABC     | 英文大写  | 按 * 键调出符号表 |
| abc     | 英文小写  | 按 * 键调出符号表 |
| 123     | 数字    |            |
| 手写(中)   | 手写输入  | 详见 3.6 节   |

2 **还可写入的字数**:该数字表示剩下可输入的字符数(包括汉字、英文字母、符号、标点以及数字在内的各种字符)。

3 正文区:显示已经输入的字符。

4 输入区: 通过按数字键输入的拼音字母会显示在该区域

中。在使用英文和数字等其他输入法时,输入的字符会直接显 示在正文区中。

5 **候选字列表:**在中文输入状态下,与输入相匹配的多个 汉字会出现在候选字列表中,其首选字会以反白方式显示。按 **确定**可以将反白显示的候选字输入到正文区中,同时会清空 输入区和候选字列表。

6 选择键功能提示:显示选择键当前的功能。

3.2 切换输入法

按 **#** 键,可在各种输入法间切换。包括:手写输入、中 文拼音输入(T9)、英文大写输入、英文小写输入和数字输入。

3.3 拼音输入法

本信息机的拼音输入法为 T9 拼音,具有按键次数少的优 点。拼音输入的步骤如下:

- **输入拼音字母:** 汉字的拼音由一个或多个拼音字母 组成。对于每个要输入的拼音字母,您只要按一下标有该 拼音字母的数字键即可(拼音u在屏幕和键盘上用 v 表示)。 如果输入区出现的拼音组合不是您所期望的,可以按 ☑ 切换。

- 浏览候选字并选择:输完拼音字母后,如果当前行
 中没有找到您需要的候选字,按【▼】键或【▲】键选择
 下一行候选字。在一行中,按【<】或【>】键,移动到目
 的字。按确定选择。

拼音输入法示例,输入"凡":

- 进入短信息的正文编辑窗口或任何其他允许输入中 文的位置,并切换到拼音输入法。

- 输入"凡"字的拼音"fan": 请依次按 3 键、2

键、6 键,输入区中出现"dan",按 ★ 键2次,输入区 出现"fan",按【▼】切换到下一行候选字,按【ト】4 次,"凡"字反显突出,按 确定 选择。

3.4 输入大写英文、小写英文

数字键盘与输入英文大写、小写的对应关系如下表所示。

| 按 | 铤 | ŧ | 大写字母        | 小写字母        |
|---|---|---|-------------|-------------|
|   | 1 |   | .,'?!-&":10 | .,'?!-&":10 |
|   | 2 |   | A B C 2     | а b с 2     |
|   | 3 |   | DEF3        | d e f 3     |
|   | 4 |   | GHI4        | ghi4        |
|   | 5 |   | J K L 5     | j k l 5     |
|   | 6 |   | M N O 6     | mno 6       |
|   | 7 |   | PQRS7       | pqrs7       |
|   | 8 |   | T U V 8     | tuv 8       |
|   | 9 |   | WXYZ9       | wxyz9       |
|   | 0 |   | 0和空格        | 0 和空格       |
|   | * |   | 调出符号表       | 调出符号表       |
|   | # |   | 切换输入法       | 切换输入法       |

3.5 输入数字、空格、符号和标点

输入数字

按 **H** 可将输入法切换到数字,使用数字键直接输入数字。 输入空格

在使用除数字输入法以外的各种输入法时,按 0 可向正 文区中输入空格。在使用数字输入法时,如需输入空格,请先

切换到其它的输入法,然后再按 0 以输入空格。 输入符号和标点

在使用除数字输入法以外的各种输入法时,反复按 1 键,可以输入以下常用标点和符号.,'?!-&":1@。

在使用拼音、大小写英文时,按 可显示符号和标点的列表。汉字输入法和字母输入法下列表的内容不同, 分别是中文和英文的符号和标点。

★ 注意:输入数字、空格、符号和标点时,只有当光标位于正文区中,而且输入区为空时,才能进行输入。如果输入区不为空,请先按 清除 键以清除输入区中的所有内容。

3.6 手写输入

#### ★ 注意:手写输入功能为可选功能,信息机是否支持手写输

入要根据用户购买的要求定。

按 切换输入法为手写(中),在手写中文状态下,按 可以切换手写中文、手写英文大写、手写英文小写、手写数字和手写符号。笔接触手写板并在上面写字,出现图 3.2 所示的操作界面,输入完后,出现图 3.3 所示的选择界面,按【~】 或【~】键移动到正确的汉字,写下一个汉字时,确定前一个汉 字。如果没有出现您期望的汉字,请按 清除 键,重新输入。 在任何手写输入状态,按 0 可输入空格。

| 手写提示符号   | 输入法模式  | 备注          |
|----------|--------|-------------|
| 手写(中)    | 手写中文   | 在手写状态,按*键切换 |
| 手写 (ABC) | 手写英文大写 | 在手写状态,按*键切换 |

手写输入法提示符号和输入模式的对照关系见下表。

使用说明书

| 手写 (abc) | 手写英文小写 | 在手写状态,按*键切换    |
|----------|--------|----------------|
| 手写 (123) | 手写数字   | 在手写状态, 按 * 键切换 |
| 手写 (,.!) | 手写符号   | 在手写状态,按*键切换    |

★ 注意:手写板属易磨损部件,使用中请小心使用手 写板和液晶,以免给您的机器带来意外的损坏。

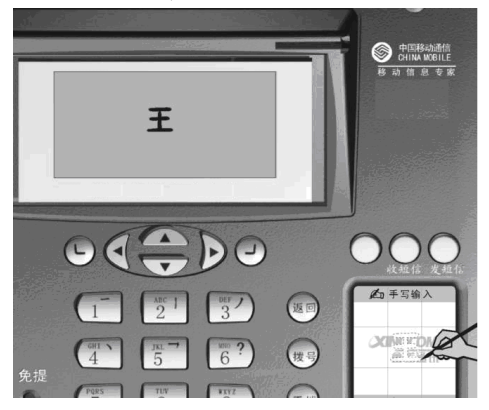

图 3.2 手写示意图 (1)

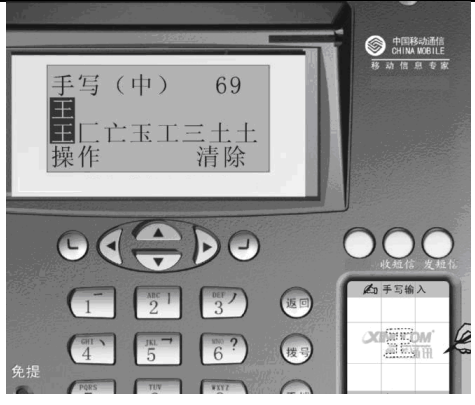

#### 图 3.3 手写示意图 (2)

# 4 业务定制

**业务定制**为用户提供快捷的定制和点播服务。待机屏下,按 **定制**键进入。具体的业务定制功能会因地区版本而有所不同,请参阅插页。

## 5 快拨

**快拨**是一个小型的通讯录,可保存 50 个号码,用户可将常用的号码保存在快拨中。待机屏下,按 快拨 键进入(见图 5.1),按 操作 进入操作选项(见图 5.2)。

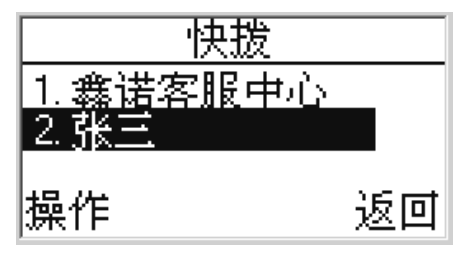

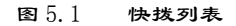

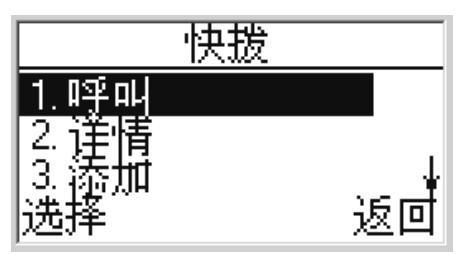

图 5.2 操作选项

**呼叫**:拨打当前联系人电话。

- 详情:当前联系人的姓名和号码(见图 5.3)。按 修 改 修改当前名片。

添加:添加新的名片。用户可手动输入,也可按 查
 从电话本中导入(见图 5.4)。

修改:修改当前名片。当清除当前名片中的内容, 左功能键变成 查找 (见图 5.5),用户可从电话本中导入。

**删除:**删除当前名片。

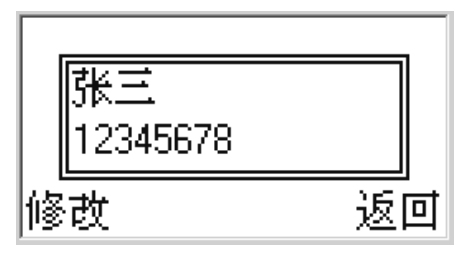

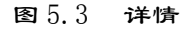

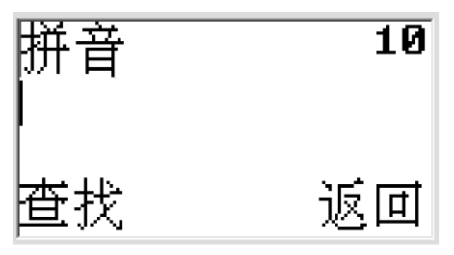

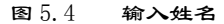

123 21 修改号码: 扳回 权

图 5.5 输入号码

★ 注意:出厂设置会设置几个快拨号码,例如:本公司的客户服务中心号码。用户在使用机器的过程中, 出现故障可以拨打。出厂设置的号码,用户没有权 限删除和修改。

# 6 短信息

短信息包括:农信通信箱、收件箱、发件箱、失败箱、写 信息、通知箱、短信文件夹、电子黑板、短信查找、删除所有 和短信设置。待机屏下按 功能表 键进入短信息菜单(见图 6.1)。

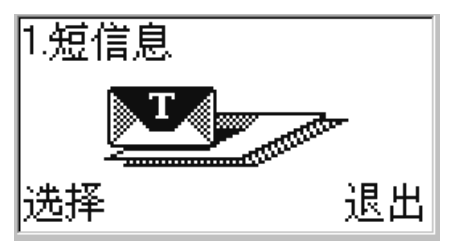

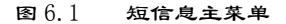

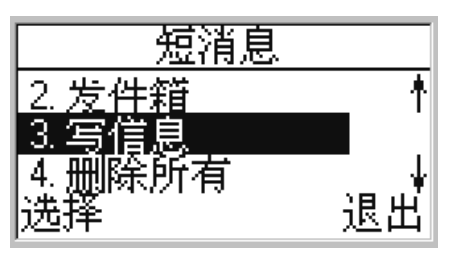

图 6.2 短信息子菜单

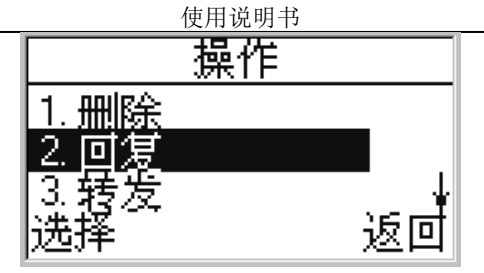

图 6.3 操作界面

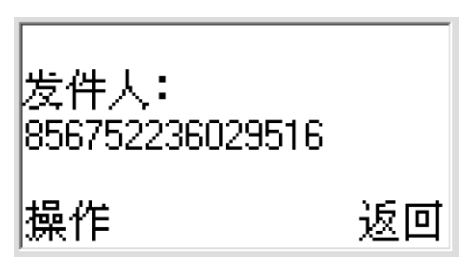

图 6.4 发件人信息

6.1 农信通信箱

农信通信箱其实也是收件箱的一部分,他只不过是用来 存放业务定制的消息,其操作见收件箱说明部分。

### 6.2 收件箱

当有新短信,可以通过 **查看** 读取,也可进入**收件箱**读取。 按 **操作** 进入操作菜单(见图 6.3)。

- 回复:回复当前短信息。
  - 转发:编辑当前短消息后,转发给其他人。

回叫:拨打发件人电话。
 删除:删除当前短信息,用户确认后删除。

转移:将当前短消息转移到 短信文件夹 。

**保存**:保存发件人的电话到电话本里。

**打印**:打印该条短信息。

#### ★ 注意:只有带空中充值的信息机才有打印短信功能。

6.3 发件箱

发件箱中可浏览已发出短信息的详细情况,按 操作 进入操作菜单(见图 6.3)。

**删除**:删除当前短信息,用户确认后删除。

- **重发**:编辑当前短消息后,重新发送。

转发:编辑当前短消息后,转发给其他人。

6.4 失败箱

**失败箱**用于存储发送失败的短信,用户可以对**失败箱**中的 短信进行**删除、重发**和**转发**操作。

6.5 写信息

编辑信息界面(见图 6.5),进入短信编辑页面有两种方式:

- 待机屏时,按发短信键进入。

- 短信息子菜单中写信息(见图 6.2),按选择进入。

- 短信息编辑完成后,按操作键,移动到选择号码。

本信息机支持**选择单个号码**和**连续选择多个号码**两种选择 方式。

选择单个号码:按 详情 浏览后,按 确定 发送短

信息(见图 6.7)。

连续选择多个号码:光标移动到某个姓名,按【<】,</li>
 姓名前面出现一个 "√"。重复操作多次,连续选择多
 个号码(见图 6.8)。

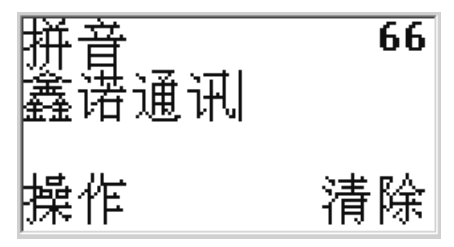

图 6.5 编辑短消息

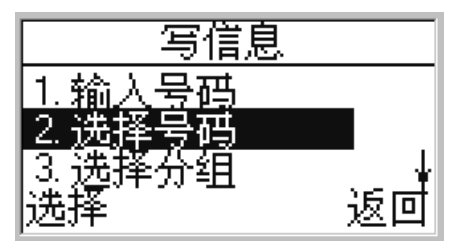

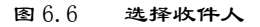

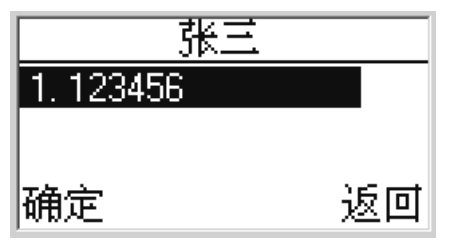

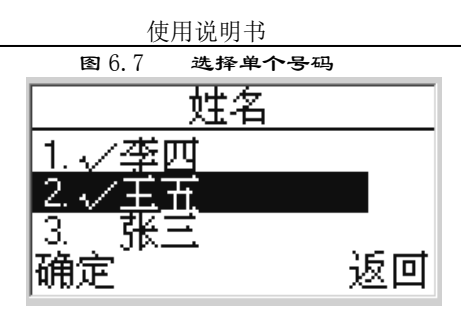

图 6.8 连续选择多个号码

6.6 通知箱

**通知箱**用于存储接收到的广告信息,通知信息可以在待机 屏上滚动(见图 6.9)。编辑广告信息时,需以特定的字符开 头。广告信息的开头字符设置见菜单设置/用户设置/通知短信 格式中的设置,出厂默认为"?!"

★ 注意:只有接收到特定号码发来的以设定的短信标 志开头的短信才会被识别为通知,在屏幕上滚动。 特定号码在设置/用户设置/特控组管理/通知组中 设置。

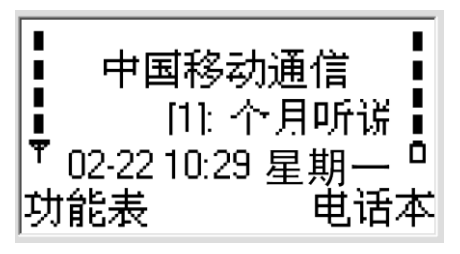

图 6.9 广告滚动屏

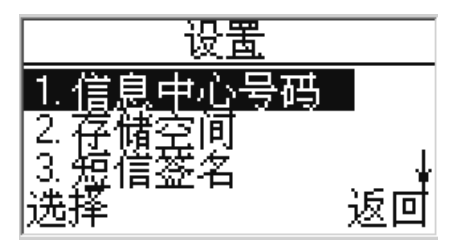

图 6.10 短信设置菜单

6.7 短信文件夹

**短信文件夹**可以分类保存接收到的短信息。用户可以根据 需要修改自定义文件夹的名称。

6.8 电子黑板

电子黑板是信息机对外发布信息的一个公布栏,最多允许 五条内容的公布并支持短消息查询。待机屏下按 **功能表** 键进 入**短消息**菜单,选择电子黑板设置则可进入子菜单(见图 6.11)。

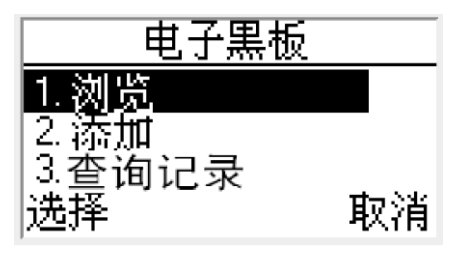

#### 图 6.11 电子黑板子菜单

浏览

在浏览窗口,选择某条电子黑板内容进行预览,并可通过 操作 键进行编辑电子黑板和删除电子黑板操作(见图 6.12)。

编辑电子黑板:编辑当前电子黑板内容。

- **删除电子黑板**:删除当前电子黑板内容,用户确认 后删除。

如信息机当前无电子黑板内容,则浏览窗口显示"列表空", 此时按任意键或等待数秒后可返回。

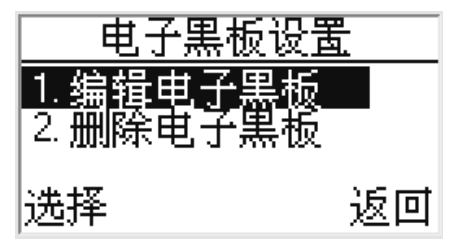

图 6.12 电子黑板设置子菜单

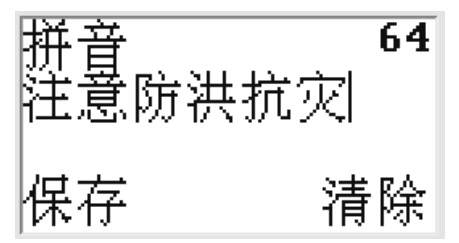

图 6.13 电子黑板内容编辑界面

添加

用户可编辑消息并按 保存 添加为新的电子黑板内容(见 图 6.13)。信息机的电子黑板最多可设置 5 条内容,如当前信 息机电子黑板内容已满,则添加窗口不出现编辑界面并显示 "空间已满",此时按任意键或等待数秒后可返回。

查询电子黑板内容

普通手机用户可编辑短信"778"发送到信息机,信息机将 电子黑板中的所有内容以短信的形式分条发送给查询手机。

#### 6.9 短信查找

可以根据短信的号码、时间、或者短信中的关键字在收件 箱或者发件箱中查找短信。

6.10 删除所有

删除信息,包括**全部删除、收件箱、发件箱、失败箱**和广 告箱。

- 全部删除:删除信息机中的所有短信,包括收件箱、 发件箱、失败箱、广告箱以及短信文件夹中保存的短信息。

6.11 短信设置

设置与短信息有关的参数,如信息中心号码、存储空间、 短信签名和常用语设置(见图 6.10)。其中信息中心号码出厂 默认设置为空,用户可以直接使用。如果用户修改信息中心号 码,请咨询当地移动运营商。

#### 6.12 远程组名查询

用户发送"775关键字"到信息机,信息机会查找电话本 中组名含有关键字的组,并把查找到的所有组全称以空格间隔

通过短信发送给用户。例如:假如信息机中有两个组"村委 会"、"村民",用户发送短信"775村"到信息机,信息机 自动回复短信"村民 村委会"。

#### ★ 注意:该业务只有中国移动的手机用户才能使用。

### 6.13 远程用户查询

特权用户发送"776关键字"到信息机,信息机会查找电 话本中姓名含有"关键字"的联系人,并把查找到的所有联系 人信息以空格间隔通过短信发送给用户。例如:村长发送短信 "775张三"到信息机,信息机自动从电话本中查找张三的所 有联系方式,然后短信发送给用户村长。

#### 6.14 远程短信转发

特权用户发送"\*#组号#短信内容"或者"\*#组名#短信内 容"到信息机,信息机会自动把短信内容转发到该组组内所有 联系人。例如:村长发送通知短信给信息机。通知短信内容为: "\*#村民#请各位村民今晚7点到村委会开会,自带板凳!"信 息机收到村长发送的通知短信后,自动将通知短信"请各位村 民今晚7点到村委会开会,自带板凳!"发送到群组村民中的 每个联系人的第一个号码。

# 7电话本

**电话本**中可存储 1000 个名片,每个名片 3 个号码。待机屏 下按 **电话本** 进入电话本子菜单(见图 7.2)。

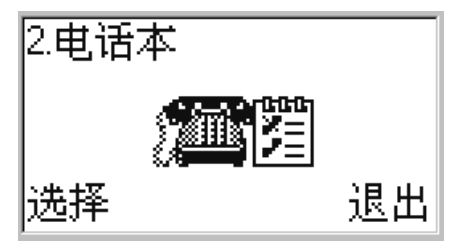

图 7.1 电话本主菜单

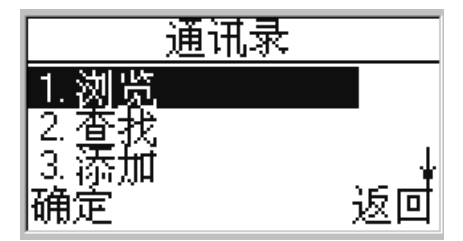

图 7.2 电话本子菜单

7.1 浏览

列出电话本中所有的名片。

### 7.2 查找

在文字编辑界面下输入被查找人的完整或不完整姓名(见

图 7.3),按 确定 将列出所有联系人并定位至第一个匹配项 (见图 7.4),如无匹配项则定位至联系人列表的第一位。在查 询结果列表中按 详情 可查看该联系人的各项信息,并可通过 操作 进行呼叫、发送短信、修改信息、设为快拨等操作。

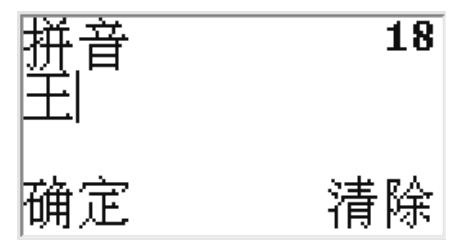

图 7.3 输入联系人姓名

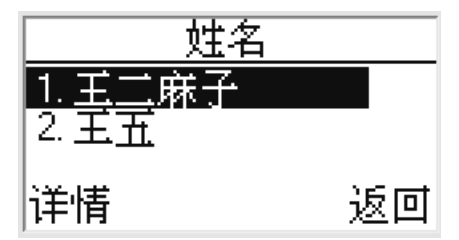

图 7.4 联系人查找结果

7.3 添加

进入电话本子菜单,选择**添加**菜单项,输入联系人姓名、 电话号码和选择分组。

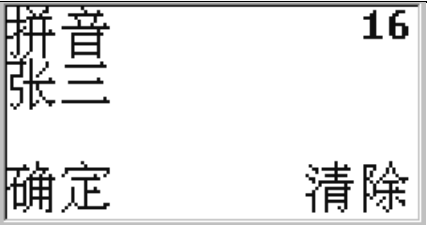

图 7.5 输入姓名

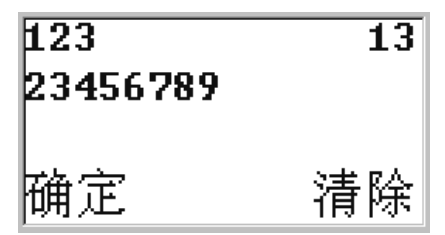

图 7.6 输入号码

7.5 删除

- **逐个删除:** 支持删除单个和连选删除多个(见图 7.7)。

- **全部删除**:将信息机内的记录全部删除。

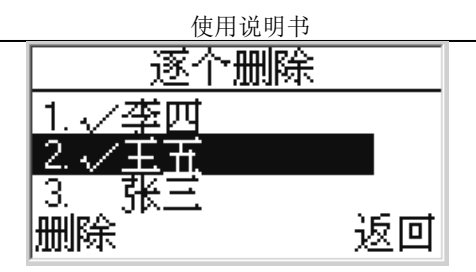

图 7.7 部分删除

可以浏览组名,修改组名。

7.6 容量显示

用户能清楚了解到话机存储空间的使用情况。

# 8 通话记录

通话记录包括:未接电话、已接电话、已拨电话、话单统 计和删除通话记录。本产品支持通话记录各 100 条。

按 **功能表** 键进入主菜单,按【▼】键或【▲】键(也可 是【+】或【+】)选择通话记录菜单项(见图 8.1),按 选择 键进入通话记录子菜单(见图 8.2)。

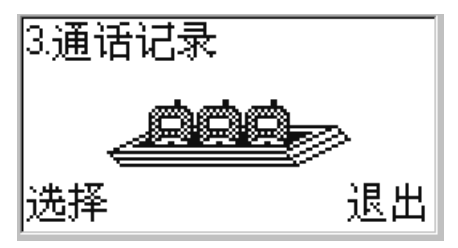

图 8.1 通话记录主菜单

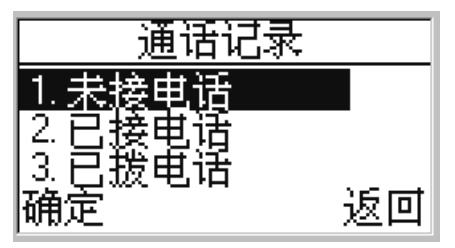

图 8.2 通话记录子菜单

8.1 未接来电

在未接来电窗口中,选择某个号码,按操作 键查看详细

信息。

8.2 已接来电

已接来电操作同上。

8.3 已拨电话

已拨电话操作同上。

8.4 话单统计

用于统计通话时长,包括:**拨出总时长、呼入总时长、累** 计总时长和统计清零。

8.5 删除通话记录

可以选择删除全部记录,也可分别删除未接、已接和已拨 号码。

## 9设置

设置菜单可以修改电话的一些参数,包括:音量调节、闹钟、时间日期、月历、屏幕设置、旋律选择、恢复出厂设置和 用户设置。

按 **功能表** 键进入主菜单,按【▼】键或【▲】键(也可 是【→】或【→】)选择设置菜单项(见图 9.1),按 选择 键入设置子菜单(见图 9.2)。

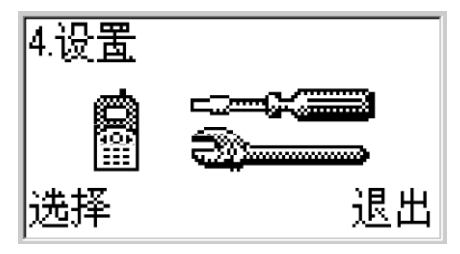

图 9.1 设置主菜单

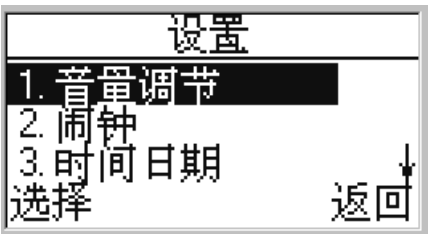

图 9.2 设置子菜单

9.1 音量调节

在音量设置界面(见图 9.3),按【▼】键或【▲】键或

者【<】、【▶】键,可以调节本方音量的大小。或在待机状态 直接按【▼】键或【▲】键,调节音量减小、增大。

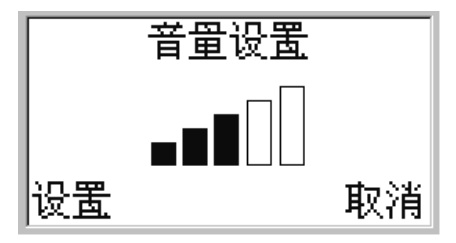

图 9.3 音量设置界面

9.2 闹钟

选择**闹钟时间**进入设置闹钟时间界面(见图 9.5),设置 闹钟时间。

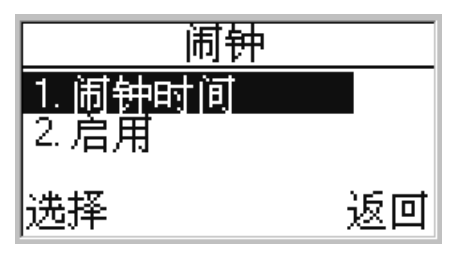

图 9.4 闹钟菜单

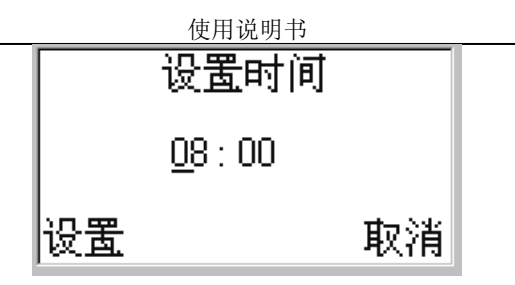

图 9.5 设置 刷钟时间界面

- **启用**或**禁止**闹钟:如果当前闹钟已启用,菜单中显示为**禁止**;如果当前闹钟被禁止,显示为**启用**。

### ★ 注意:如果启用闹钟在待机屏上会出现一个闹钟的 图标。

### 9.3 时间日期

- **日期设置**:允许您输入正确的日期。
- **时间设置**:允许您输入正确的时间。

9.4月历

**月历**功能包括: 公历转农历、农历转公历和二十四节气查 询(见图 9.6)。

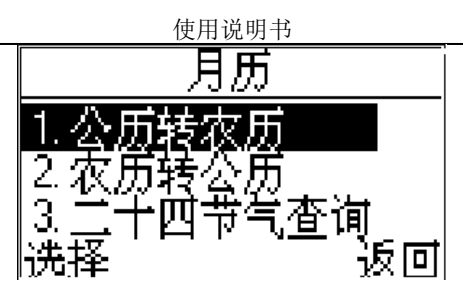

图 9.6 月历子菜单

- 公历转农历:默认时间为当天日期,用户可根据需要键入1922年-2020中的某天(见图 9.7),按 查询 得到公历转农历的结果(见图 9.10)。

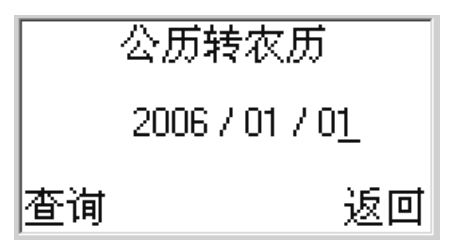

图 9.7 输入公历日期

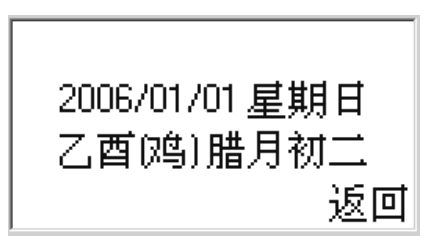

图 9.8 公历转农历结果

- 农历转公历:默认时间为当天农历日期,用户可键入 1922 年-2020 中的某天(见图 9.9 9.11),按 查询 得到农历转公历的结果(见图 9.10 9.12)。其中图 9.12 是农历有闰月的结果。

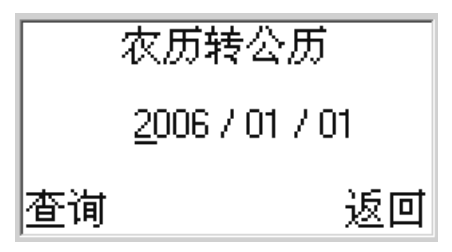

图 9.9 输入农历日期

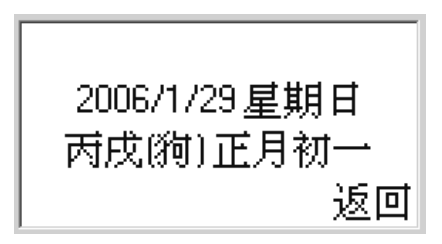

图 9.10 农历转公历结果

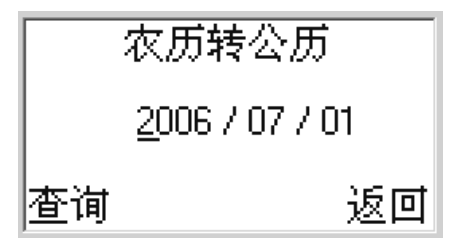

图 9.11 输入农历日期

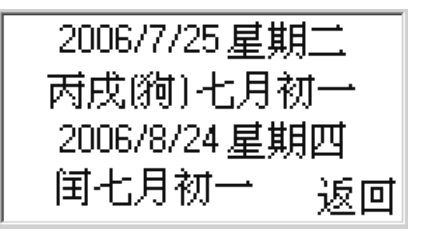

图 9.12 农历转公历结果

- ★ 注意:输入非法的日期、光标右移和查询都无效。
  例如:2006/15/32、2006/01/00 等。
- ★ 公历的大月 31 天,小月 30 天,闰年的二月 29 天、 平年的二月 28 天;农历一个月 29 或者 30 天。这些 原则在输入日期时都有限制。

二十四节气查询:输入要查询的年份,用户可根据
 需要键入 1922 年-2020 的年份(见图 9.13),再选择查询的节气,(见图 9.14),按选择 得到二十四节气的结果(见图 9.15)。

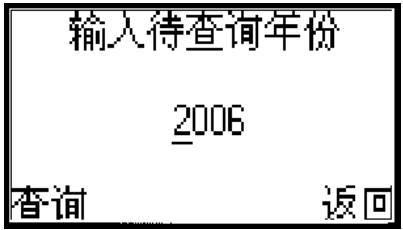

图 9.13 输入年份 (公历)

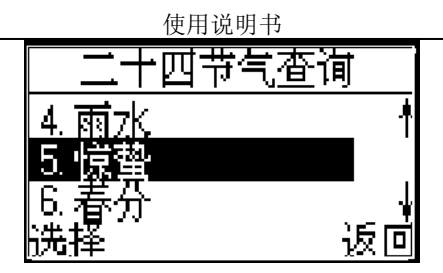

图 9.14 选择节气

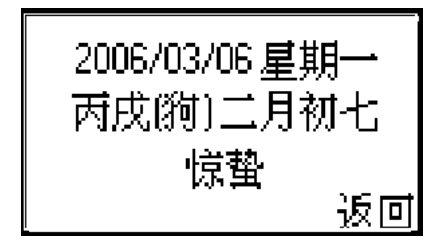

图 9.15 二十四节气查询结果

9.5 屏幕设置

**屏幕设置**用于设置屏幕的对比度(见图 9.16)。按【▲】 键与【▼】键选择对比度等级,按 **设置**确定需要修改的内容, 或按 **取消**键取消设置。

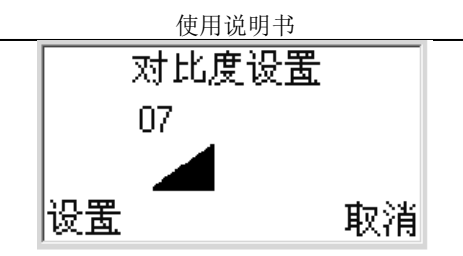

图 9.16 对比度设置

9.6 旋律选择

设置来电、短消息和闹钟的旋律(见图 9.17)。进入旋律 列表(见图 9.17),按【▲】、【▼】键试听,按 选择 键设 置当前铃音(见图 9.18)。

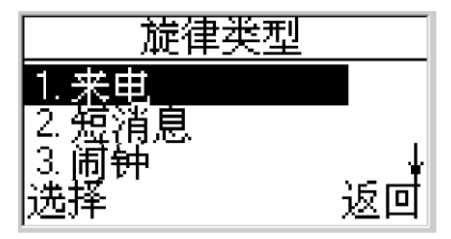

图 9.17 旋律选择菜单

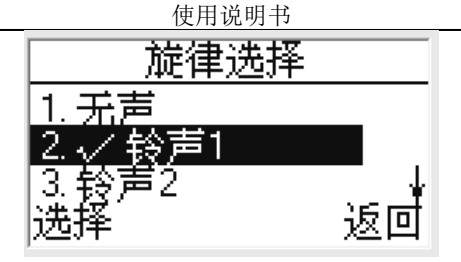

#### 图 9.18 旋律

### 9.7 恢复出厂设置

该项可以恢复出厂时所有设置的初始值。

当选择了该项后,信息机要求输入用户密码,密码正确, 信息机会提示您:"恢复出厂设置?"(见图 9.19)。按 确 议 键恢复出厂设置。

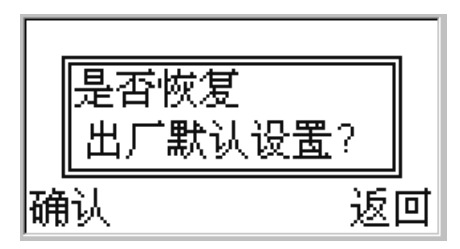

图 9.19 恢复出厂设置对话框

使用该项时,不会清除电话簿、短信息等您自行保留的资料。只对信息机的工作环境设置进行修改。如铃声的选择、情 景模式的设定等。

### 9.8 用户设置

用户设置(见图 9.20)包括:长途加锁设置、速拨延时设置、来电禁止表、来电禁止选项、通知短信格式、通知提示间隔、特控组管理、广播功能选项、业务平台号和修改密码等。

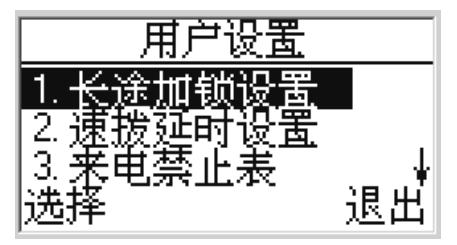

图 9.20 用户设置菜单

★ 注意:进入用户设置菜单需要密码,信息机出厂的 初始密码为 1234。为避免信息机数据的破坏,请用

户尽快修改密码。

 - 长途加锁设置:设置信息机禁止拨打长途电话(见 图 9.21)。

- 速拨延时设置: 设置自动呼出的延时时间(见图 9.22)。摘机或者免提时,如果信息机判断输入的号码是 完整的号码,立即呼出;如果信息机判断输入的号码不完 整,延时N秒后,自动呼出。

- 来电禁接表:表中设置号码,根据来电禁止选项中的设定来限制来电(见图 9.23)。

- **来电禁止选项:** 设置来电禁止选项,包括允许所有呼入、禁止所有呼入、禁止表中的呼入和仅允许表中的呼入(见图 9.24)。

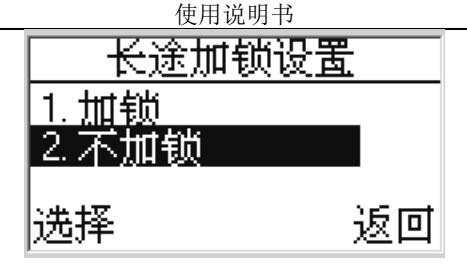

图 9.21 长途加锁设置菜单

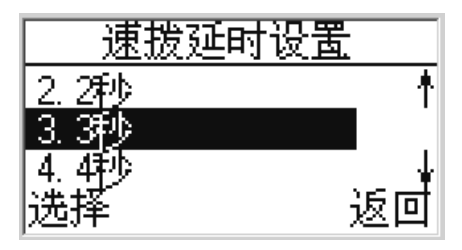

图 9.22 速拨延时设置菜单

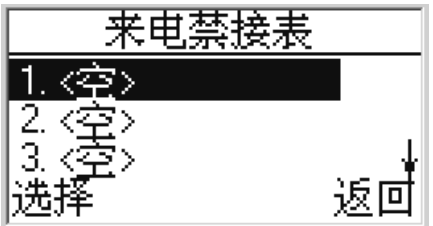

图 9.23 来电禁接表

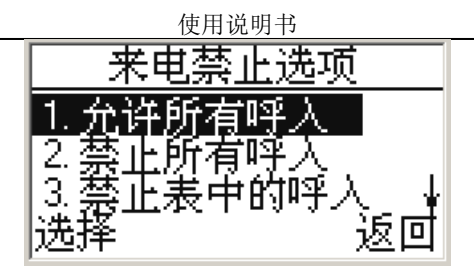

图 9.24 来电禁止选项

- 通知短信格式:信息机收到以通知短信标志开头的 短信,判断为广告,放入广告箱,并在待机屏上滚动。广 告短信标志出厂默认为"?!"。在特殊的群体中的用户, 可以根据群体规定,设定通知短信标志(见图 9.25)。

★ 注意:通知信息开头的两个符号需全为全角或全为 半角。如果群体设置的短信标志不统一,会导致某 些用户无法判断收到的通知短信。请务必协调短信 广告标志!

- 通知提示间隔:设置通知短信在屏幕上滚动提示的间隔 时间。

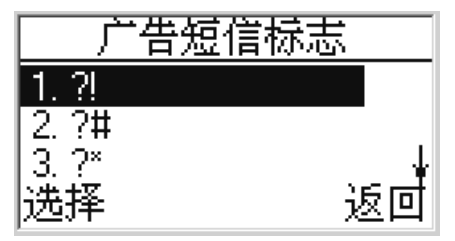

#### 图 9.25 设置广告短信标志

- 特控组管理: 特控组管理可以设置广播组、通知组、 短信转发组和未接号码查询组等。

- 广播组中设置的号码拥有控制广播的权限。当 广播组的号码呼叫信息机,在设定的时间内无 人接听,话机自动切换到广播状态。
- 通知组中设置的号码可发来以约定的广告短信
   格式发来的短信息在屏幕上滚动显示。
- 短信转发组中设置的号码拥有远程短信自动群 发的权限。
- 未接号码查询组拥有远程查询当前未接来电号码的权限。当未接号码查询组的号码呼叫信息机并主动挂断,信息机将最近的10条未接电话的记录以短信的格式发送到该手机上。

- **广播功能选项:**设置广播的开关状态和设置多长时间未接听自动切换广播状态。

- 业务平台号: 业务定制的平台号码, 该号码发过来的短信将自动存入农信通收件箱。

修改密码:修改用户菜单的密码。

# 10 通话服务

通话服务菜单包括: 网络选择、呼叫转移、呼叫等待和去 电隐号。

按 **功能表** 键进入主菜单,按【▼】键或【▲】键(也可 是【+】或【+】)选择通话服务菜单(见图 10.1),按 选择 键 进入设置子菜单(见图 10.2)。

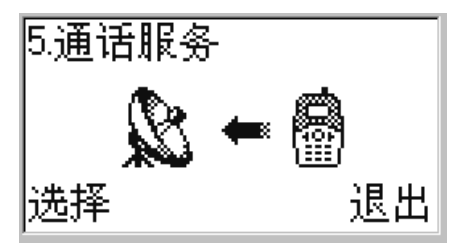

图 10.1 通话服务主菜单

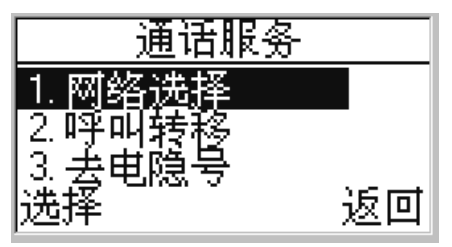

图 10.2 通话服务子菜单

10.1 网络选择

在选定网络选择选项中,选择网络后,信息机会给出操作

结果,如"网络注册成功"、"仅限紧急呼叫"等信息。

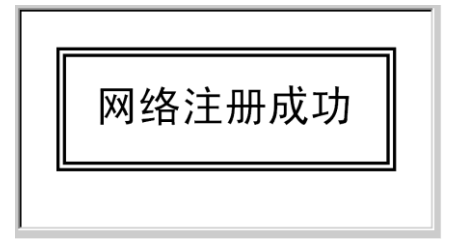

图 10.3 网络注册成功

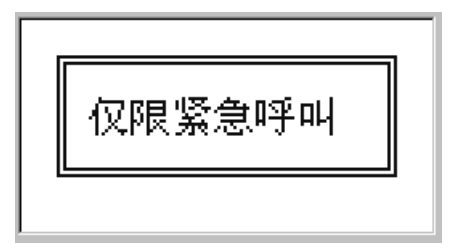

图 10.4 选网结果

#### 10.2 呼叫转移

当您启动这项网络服务后,就可以将呼叫转移至另一个号码。有关详情请向您的服务提供商咨询。

**无条件转移**:所有来电无条件转移至指定号码。

 占线转移:信息机占线或您拒绝接听语音呼叫时将 转移该呼叫。

- 无应答转移:信息机未应答来电时,来电将转移到 指定号码。

**未接通转移**:无法到达时,将来电转移到指定号码。

全部取消:取消所有的转移设置。

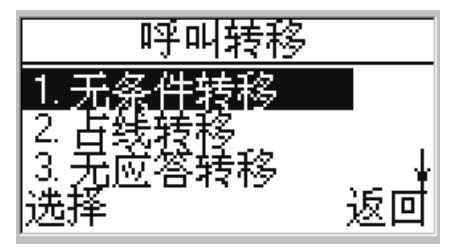

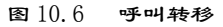

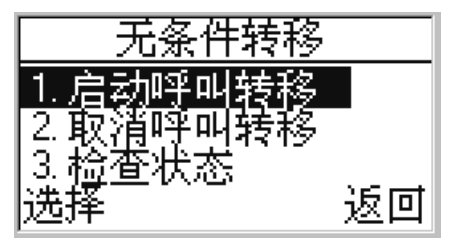

图 10.7 无条件转移

#### 10.3 呼叫等待

呼叫等待功能用于三方通话。如果开通呼叫等待,正在通 话时第三方来电,本方收到来电提示,对方听到"请不要挂机, 对方正在通话中"的语音提示,这时本方可以保持住原通话, 接听第三方来电。如果关闭呼叫等待,正在通话时第三方来电, 对方听到"正在通话中,请稍后再拨"的语音提示。

## 10.4 去电隐号

作用是在呼叫时将主叫号码隐藏。

#### ★ 注意:目前中国移动只有全球通支持去电隐号业务.

# 11 电 池

### 11.1 电池的充电

- 将稳压电源的接头插入电话的接口处,这时,会出现一个正在充电的符号,表示电池充电中,当充电符号变成充满时表明充电完成。

 在信息机使用稳压电源期间需更换或装入电池时, 需要断电操作。

### 11.2 电池的使用

厂商提供的信息机待机时间与通话时间基于理想的工作环 境。在实际使用中,电池的工作时间随着网络状况、工作环境 和使用方式的不同而有所变化。

#### 11.3 电量的指示

信息机开机状态下,电池电量等级显示在屏幕的右侧。用 四级指示条表示电池的剩余电量。

## ★ 警告:仅可使用信息机制造商提供或认可的电池、 稳压电源以及其它附件。使用其他类型的附件,会 违反对本信息机的认可和保修条款,并会导致危险。

# 12 常见问题

问题1: 信息机无法开机

原因:信息机由于电池电压过低,请将电池充电。

解决方法:使用外电或者对电池充电后,重新开机。

问题 2: 呼叫终端,终端没有反应;拨打电话正常

原因:设置了呼叫转移。

解决方法:取消呼叫转移。

**问题 3:** 设置 占线转移、无应答转移、未接通转移 不成功, 提示"操作失败"。

原因:设置了无条件转移。

解决方法:取消 无条件转移 后,重新设置。

问题 4: 发送过来的广告短信不会在屏幕上滚动

原因:广告短信的标志和本机设置的广告短信格式不一致。

解决方法: **设置**/用户设置/广告短信格式中设置标志与发送方的短信标志。

问题 5: 拨打、接听电话正常,短信发送失败

原因:**短信中心号码**设置出错。

解决方法: 咨询运营商本地的短信中心号码,在短信息/ 短信设置/短信中心号码设置。出厂设置为空,请用户不要随意 添加。如果用户修改短信中心号码,请咨询当地移动运营商。 问题 6:提示"没有 SIM 卡"

原因:

没有插入 SIM 卡。

SIM 卡接触不良。

解决方法:检查 SIM 卡,如果 SIM 卡已经插入,请将它取出,用干布擦干净金色的区域,重新插入。

问题 7: 信息机在一个地方可以正常使用,移动到另外一个地 方无法使用

原因:本信息机会锁定小区和蜂窝。

解决方法:一般情况下,信息机不允许在两个不同的服务 区使用。如果用户有特殊需要,请拨打服务热线。

问题8:提示"呼叫出错"

原因:

天线接触不良。

- 信号差。

问题 9: 振铃几秒后, 信息机自动接听来电

原因:开通了广播功能,并且是特控号码来电。

问题 10: 有短信提示音,查看收件箱无新短信

原因:短信为业务定制短信,可到农信通信箱里查看。或 是设置了该号码设置了绑定短信文件夹,请到短信文件夹中查 看。

## 声 明

本公司保留在预先不通知的情况下,对本文档中描述的产 品进行修改和改进权利。在任何情况下,本公司不对任何数据或 收入方面的损失,或任何特殊,偶然,附带或间接损失承当责任, 无论损失由何种原因引起。

本文档的内容按"现状"提供。除非适用的法律另有规定, 否则不对本文档的准确性、可靠性和内容做出任

何类型的,明确的或默许的保证,其中包括但不限于对适 销性和对具体用途适用性保证,本公司保留在预先不通知的情 况下随时修订或收回本文档的权利。

#### 福建鑫诺通讯技术有限公司

执行标准号: Q/XNTX002-2006 地址: 福州市软件大道 89 号福州软件园唐诺科技园 服务热线: 13950304776 (福州) 服务监督电话: 13799991860 (福州) 网址: http://www.taner.com.cn 电话: 0591-87881366 传真: 0591-87863361 邮编: 350003

3PD/G 2007.03.05